## 二、 企業網路銀行

(一)編輯者

|                | 企業網路                                  | 銀行                                                                                                | 匯率看板 |
|----------------|---------------------------------------|---------------------------------------------------------------------------------------------------|------|
| 首頁 帳戶查詢 收付款服務  | 信用卡服務                                 | <b>融資服務</b> 進出 <b>輝服務</b> 投資理財 管理設定                                                               |      |
| ■ 轉帳付款         | and a                                 |                                                                                                   |      |
| ≝ 定期存款         | WTPP 4                                |                                                                                                   |      |
| ∃ 繳稅/繳費        | 收付款服務                                 |                                                                                                   |      |
| ■ 缴稅           | 本區提供您「                                | 收付款服務 」 的各項服務                                                                                     |      |
| ■ 台灣自來水費       | 離旭行寺ト                                 |                                                                                                   |      |
| ■ 臺北自來水費       | TANKI'I AA                            | <ol> <li>本行提供NON-SE1/電子憑證二機轉帳預制。</li> <li>方便理財或國內外資金錄練支付,会讓往木行或國內外他行之裏幣或外徵互對裝練幅付對類衣具。</li> </ol>  |      |
| ■ 電費           |                                       | 3.轉帳付款各交易執行後交易狀態查詢。                                                                               |      |
| ■ 繳電信費         |                                       | 4. 預約轉帳付款查詢或註銷。                                                                                   |      |
| ■ 徽勞/健保費/勞退    | 空間方势。                                 |                                                                                                   |      |
| ■ 預約繳費、繳稅查詢/註銷 | 人上升升于水                                | <ol> <li>臺、外幣定存自動轉期申請、註銷、自動轉息帳戶與動及綜定存續存方式變更。</li> <li>方便查会震活運用可弊裏、外態综合在計轉完期在計或综定在由途歸約。</li> </ol> |      |
| ■ 繳稅/繳費處理狀態查詢  |                                       | 3. 定期存款各交易執行後交易狀態查詢。                                                                              |      |
| ▲ 全國性繳費        |                                       | 4. 預約定存查詢或註銷。                                                                                     |      |
| ■ 檔案背景檢核狀態查詢   | 664-54231 669+                        |                                                                                                   |      |
|                | ///////////////////////////////////// | 1. 徽納各種稅款。<br>2. 微衣△灣白本小學、宮北白本小學、愛學、怒伊學、健伊學、怒下這什么、愛白學。                                            |      |
|                |                                       | 4 硕人口喝日水小夏,雪儿日水小夏、电复、穷休复、陡休复、穷土应你亚、电信复。                                                           |      |
|                |                                       |                                                                                                   |      |
|                |                                       |                                                                                                   |      |

· 1. 點選「收付款服務」->「繳稅/繳費」->「繳勞/健保費/勞退」功能。

|                                                          | 正本義板   和率義板   服務總額   <b>繁健中文 ✓ ○谷出</b><br>本業 網路 銀行<br>素紙総約 545 秒登/<br>余紙総約 545 秒登/ |
|----------------------------------------------------------|------------------------------------------------------------------------------------|
| 首頁 银戶查詢 收付款服務                                            | 信用卡服務 融資服務 進出匯服務 投資理財 管理設定                                                         |
|                                                          | 收付款服務>繳稅/繳费>繳勞/健保费/勞選                                                              |
| ■ 定期存款                                                   | ● 缴劳/健保费/劳退 际加入自訂常用                                                                |
| ヨ 繳稅/繳費                                                  | 標有*的欄位為必要資料,請正確填寫。                                                                 |
| <ul> <li>■ 繳稅</li> <li>■ 海關進口關稅</li> </ul>               | ● 資料紙紙 ● 2 資料確認 ● 13 結果頁 ●                                                         |
| ■ 海關出口關稅                                                 | * 総型領別<br>健保費 ▼                                                                    |
| <ul> <li>■ 台湾自來水費</li> <li></li> <li>■ 臺北自來水費</li> </ul> | 115款日期 2/023/08/21 []<br>※戶 名 [037] ✓                                              |
| ■ 電費                                                     | *付款陳號 05: 05: 05: 05: 05: 05: 05: 05: 05: 05:                                      |
| ■ 激電信費                                                   | Rtm5只作<br>*條碼1<br>9<br>0                                                           |
| <ul> <li></li></ul>                                      | * KRII2 441 16                                                                     |
| 繳稅/繳費處理狀態查詢                                              | *條碼3 97 30                                                                         |
| ▲ 全國性繳費                                                  | 送審 取消                                                                              |
| ■ 檔案背景檢核狀態查詢                                             | <ul> <li>①説明:         <ol> <li>確保費填寫範例、勞供費填寫範例、勞工磁体全填直範例</li> </ol> </li> </ul>    |
| I eACH服務                                                 | 2 如繳費交易日期已過營業時間,本筆交易為次一營業日,請留意認的撤款日是否逾寬限期,以免受罰。                                    |

 2. 選擇繳費類別(勞保費/健保費/勞工退休金)、付款日期及付款帳號,並輸入 條碼資料,點選「送審」(若無設定流程,則文字為「放行」,並直接跳到步驟 (三)3)。

|                                                                      | 企業網路銀行               |                 | 運率看板   利率看板   服務總関   繁體中文 → ●登出   通数的客户 本文型入時間: 2023/08/21 17:45-50   条統約於 599 秒登出 |
|----------------------------------------------------------------------|----------------------|-----------------|------------------------------------------------------------------------------------|
| 首頁 報戶查詢 收付款服務                                                        | 信用卡服務 融資服務           | 進出匯服務 投資理財 管理設定 |                                                                                    |
| ■ 轉帳付款                                                               | 收付款服務 > 繳稅/繳費 > 繳勞/健 | ··黄/勞退          |                                                                                    |
| ■ 定期存款                                                               | ●繳勞/健保費/勞退  □        | 自訂常用            | - 常用功能 💙                                                                           |
| ∃ 缴税/缴费                                                              | 請確認下列交易資訊:           |                 |                                                                                    |
| ■ 繳稅                                                                 | (1 資料編輯)(2 資料確認      | 3 结果頁           |                                                                                    |
| ■ 海關進口關稅                                                             |                      |                 | 🔒 友善列印                                                                             |
| ■ 海闘出口闘税                                                             | 繳費類別                 | 建保費             |                                                                                    |
| ■ 台灣自來水費                                                             | 付款日期                 | 2023/08/21      |                                                                                    |
| ■ 臺北自來水費                                                             | 戶名                   | 0               |                                                                                    |
| ■ 電費                                                                 | 付款帳號                 | 05              |                                                                                    |
| ■ 繳電信費                                                               | 應繳金額                 | 330             |                                                                                    |
| ■ 繳勞/健保費/勞退                                                          | 條碼資料                 |                 |                                                                                    |
| ■ 預約繳費、繳稅查詢/註銷                                                       | 條碼1                  | 9               |                                                                                    |
| ■ 繳稅/繳書處理狀錄查謝                                                        | 條碼2                  | 44 6            |                                                                                    |
|                                                                      | 條碼3                  | 80              |                                                                                    |
| <ul> <li>■ 主型は燃え</li> <li>■ 檔案背景檢核狀態查詢</li> <li>■ ac() 目的</li> </ul> |                      | 確認送審 取消         |                                                                                    |
| ·····································                                |                      |                 |                                                                                    |

3. 確認資料正確後,點選「確認送審」。

## (二)審核者

|              | <u>5</u><br>企業網路銀行               |           | 匯率看板   利率看 | 板   服務總覽   繁<br>親愛的客戶 本次登入B | 體中文 ✓ ● 登出<br>評問: 2023/08/21 17:45:8<br>系統將於 592 秒登 |
|--------------|----------------------------------|-----------|------------|-----------------------------|-----------------------------------------------------|
| 首頁 帳戶查詢 收付款期 | <b>波務 信用卡服務 融資服務 進出匯服務 投資理</b> 比 | f<br>管理設定 |            |                             |                                                     |
| ■ 要事提醒       | 首頁 > 待辦事項                        |           |            |                             |                                                     |
| □ 待辦事項       | ● 特辦事項 ■加入自訂常用                   |           |            |                             | 💦 常用功能 🗸                                            |
| ■ 訊息通知       | ■ 全部展開 : 展開/收合下列所有待辦事項           |           |            |                             |                                                     |
| ■ 綜合對帳單      | 交易類別                             | 退件 (0)    | 編輯 (12)    | 待審核 (260)                   | 待放行 (186)                                           |
| ■ 交易整合查詢     | ■ 收付款服務                          | -         | 12         | 180                         | 102                                                 |
|              | 臺弊總拐                             |           | (11)       | (15)                        | (21)                                                |
|              | 高樹鮮皆轉铌                           | -         | (1)        | (38)                        | (17)                                                |
|              | 结瞳存外存                            |           | -          | (1)                         | -                                                   |
|              | 預約轉根查詢/註銷                        |           |            | (8)                         | (1)                                                 |
|              | 臺幣定存自動轉期申請                       | -         | -          | (1)                         |                                                     |
|              | 臺幣综定存續存方式變更                      |           | -          | (2)                         | -                                                   |
|              | 臺幣定存自動轉息帳戶異動                     |           |            | (1)                         | -                                                   |
|              | 臺幣綜存轉定存                          | -         | -          | (27)                        | (6)                                                 |
|              | 臺幣综定存中途解約                        | -         | -          | (2)                         | -                                                   |
|              | 預约定存查詢/註銷                        |           |            | (7)                         | (3)                                                 |
|              | 繳稅                               |           |            | (7)                         | (6)                                                 |
|              | 台灣自來水費                           | -         | -          | (3)                         | (2)                                                 |
|              | 臺北自來水費                           |           |            | (6)                         | (3)                                                 |
|              | <b>室費</b>                        |           |            | (6)                         | (1)                                                 |
|              | 徽電信費                             | -         | 2          | (1)                         | 14                                                  |
|              | 繳勞/健保 <b>費/</b> 勞退               | -         | -          | (3)                         | (6)                                                 |
|              | 預約繳費、繳稅查詢/註銷                     |           |            | (2)                         | (2)                                                 |
|              | 傳送約定授權資料                         |           | -          | (21)                        | (31)                                                |
|              | 傳送终止约定授權資料                       | -         | -          | (22)                        | -                                                   |
|              | ·                                |           |            | (2)                         | -                                                   |

1. 點選「首頁」->「待辦事項」->「收付款服務」->「繳勞/健保費/勞退」之 待審核交易。

| ● 作 金 庫 銀 ジ     TAIWAN COOPERATIVE BAR | 企業編    | <b>周路銀行</b>      |                                            | 匯率看板   利率看板  <br>皇 親愛的                                       | 服務總覽   <u>繁體中文 ▼</u> ①登出<br>1落戶 本次登入時間:2023/08/21 17:45.5<br>系統將於 585 秒登出 |
|----------------------------------------|--------|------------------|--------------------------------------------|--------------------------------------------------------------|---------------------------------------------------------------------------|
| 首頁 帳戶查詢 收付款服務                          | 信用卡服   | 務 融資服務 進出        | <b>  匪服務 投資理財 管理</b> ]                     | 费定                                                           |                                                                           |
| <br>■ 要事提醒                             |        | > 繳稅/繳費 > 繳勞/健保費 | /勞退                                        |                                                              |                                                                           |
| □ 待辦事項                                 | ● 繳勞/健 | ¥保費/勞退  日本 加入自訂  | 常用                                         |                                                              | 🔁 常用功能 🗸                                                                  |
| ■ 訊息通知                                 | 請選擇處理  | 里案件。             |                                            |                                                              |                                                                           |
| ■ 綜合對帳單                                | ■ 待審核清 | 軍 - 繳勞/健保費/勞退    |                                            |                                                              |                                                                           |
| ■ 交易整合查詢                               |        |                  |                                            | 毎頁 25 🗸 筆 К 🤇 🧯                                              | 第1/1頁 >>> 移至 1 前往                                                         |
|                                        | 全選     | 序號 案件編號          | 送審時間 / / / / / / / / / / / / / / / / / / / |                                                              | 功能                                                                        |
|                                        |        | 1 202            | 059 2023/08/21 17:48:59<br>電金測試            | 付款日期:2023/08/21<br>付款何號:05<br>付款金額:330<br>線費項別:健保費<br>條碼2:44 | 明細審核                                                                      |
|                                        |        | I                | I                                          | ↓→#6 □ № ・ 2024/00/4/                                        |                                                                           |
|                                        |        |                  |                                            |                                                              |                                                                           |
|                                        |        |                  |                                            |                                                              |                                                                           |
|                                        |        |                  |                                            | 毎頁 25 🗸 筆 🔣 🧯                                                | 第1/1頁 > > 移至 1 前往                                                         |
|                                        |        | 退件原因             |                                            |                                                              |                                                                           |
|                                        |        |                  | 書相                                         | 8 退件 回待辦事項                                                   |                                                                           |

## 2. 勾選交易後點選「審核」。

|               | 企業   | 網路銀行             |                             | <ul> <li>         ・歴本看板   利率看板   服務總暨   繁體中文          ・         ・         ・</li></ul> |                                                 |
|---------------|------|------------------|-----------------------------|---------------------------------------------------------------------------------------|-------------------------------------------------|
| 首頁 帳戶查詢 收付款服務 | 信用卡  | 服務 融資服務          | 進出匯服務 投資理                   | 里財 管理設定                                                                               |                                                 |
|               | 收付款服 | 務 > 繳稅/繳費 > 繳勞/健 | 保費/勞退                       |                                                                                       |                                                 |
| □ 待辦事項        | ●繳勞  | /健保費/勞退 📑加入      | 自訂常用                        |                                                                                       | 🔁 常用功能 🖌                                        |
| ■ 訊息通知        | 請確認  | 下列交易資訊。          |                             |                                                                                       |                                                 |
| ■ 綜合對帳單       | 待審権  | 核清單 - 繳勞/健保費/勞   | Ł                           |                                                                                       | 🗎 友善列印                                          |
| ■ 交易整合查詢      |      |                  |                             |                                                                                       | <b>每頁 25 ▼ 筆 K &lt; 第1/1頁 &gt; &gt; 移至 1</b> 前往 |
|               | 序號   |                  | 送審時間<br>經辦                  |                                                                                       | 作業內容                                            |
|               | 1    | 2021             | 2023/08/21 17:48:59<br>電金測試 | 付款日期:2023/08/21<br>付款帳號:05 00<br>付款金額:330<br>繳費類別:健保費<br>條碼2:44 6                     |                                                 |
|               |      |                  |                             |                                                                                       | 毎頁 25 💙 筆 K 🤇 第1/1頁 >>> 移至 1 前往                 |
|               |      |                  |                             | 確認審核 取消                                                                               |                                                 |

3. 確認資料正確後點選「確認審核」。

## (三)放行者

|             | <u>2.5</u>              |        | 匯率看板   利率看 | 被   服務總覽   繁<br>親愛的客戶 本次登入國 | 體中文 マ 0 ④<br>計問:2023/08/21 17:<br>系統將於 592 秒 |
|-------------|-------------------------|--------|------------|-----------------------------|----------------------------------------------|
| 首頁 帳戶查詢 收付款 | 服務 信用卡服務 融資服務 進出匯服務 投資理 | 財管理設定  | -1892      | -                           |                                              |
| ■ 要事掃罷      | 首貫 > 待辦事項               |        |            |                             |                                              |
| 」待辦事項       | ● 待辦事項 ■加人自訂常用          |        |            |                             | 💦 常用功能                                       |
| 副 訊息通知      | ■ 全部展開 :展開/收合下列所有待辦事項   |        |            |                             |                                              |
| ■ 綜合對帳單     | 交易類別                    | 退件 (0) | 編輯 (12)    | 待審核 (260)                   | 待放行 (186)                                    |
| ■ 交易整合查詢    | ■ 收付款服務                 |        | 12         | 180                         | 102                                          |
|             | 喜紫韢锅                    |        | (11)       | (15)                        | (21)                                         |
|             | <b>春松射管轉振</b>           | -      | (1)        | (38)                        | (17)                                         |
|             | 结曉存外存                   |        | -          | (1)                         | -                                            |
|             | 預約轉帳查詢/註銷               |        |            | (8)                         | (1)                                          |
|             | 臺幣定存自動轉期申請              |        | -          | (1)                         | -                                            |
|             | 臺幣综定存續存方式變更             | -      | -          | (2)                         | -                                            |
|             | 臺幣定存自動轉息帳戶異動            | -      |            | (1)                         | -                                            |
|             | 臺幣綜存轉定存                 | -      | -          | (27)                        | (6)                                          |
|             | 臺幣綜定存中途解約               | -      | -          | (2)                         | -                                            |
|             | 預約定存查詢/註銷               |        |            | (7)                         | (3)                                          |
|             | 繳稅                      |        |            | (7)                         | (6)                                          |
|             | 台灣自來水費                  | -      | -          | (3)                         | (2)                                          |
|             | 臺北自來水費                  | -      |            | (6)                         | (3)                                          |
|             | 管費                      |        |            | (6)                         | (1)                                          |
|             | 繳電信費                    |        | 2          | (1)                         |                                              |
|             | 繳勞/健保 <b>費</b> /勞退      | -      |            | (3)                         | (6)                                          |
|             | 預約繳費、繳稅查詢/註銷            | -      |            | (2)                         | (2)                                          |
|             | 傳送約定授權資料                | -      | -          | (21)                        | (31)                                         |
|             | 傳送終止約定授權資料              | -      | -          | (22)                        |                                              |
|             | ·  福約約完檸檬睿料春縮/詳鏡        |        |            | (2)                         |                                              |

1. 點選「首頁」->「待辦事項」->「收付款服務」->「繳勞/健保費/勞退」之 待放行交易。

| <b>首頁</b> 報戶查詞 收付款服務 | 信用-f | ₩服務  | 融資服務 進出匯        | 服務 投資理財 管理設                 | 定 <sup>。</sup>                                    |                   |
|----------------------|------|------|-----------------|-----------------------------|---------------------------------------------------|-------------------|
| ■ 要事提醒               | 收付款服 | 務>繳和 | 兒繳費 > 繳勞/健保費/勞測 |                             |                                                   |                   |
| □ 待辦事項               | ●繳勞  | /健保書 | 劉勞退 👫加入自訂常用     | 3                           |                                                   | 💦 常用功能 💙          |
| ■ 訊息通知               | 請選擇  | 處理案件 | :•              |                             |                                                   |                   |
| ■ 綜合對帳單              | ■待放行 | 疗清單→ | 繳勞/健保費/勞退       |                             |                                                   |                   |
| ■ 交易整合查詢             |      |      |                 |                             | 毎頁 25 🗸 筆 K く                                     | 第1/1頁 > > 移至 1 前往 |
|                      | 全選   |      |                 | 送審時間<br><br>經辦              |                                                   | 功能                |
|                      |      | 1    | 2021            | 2023/08/21 17:52:31<br>電金測試 | 付款日期:2023/08/21<br>付款金額:330<br>線素取別:確保费<br>條碼2:44 | 明細放行<br>審核歷程      |
|                      |      | 2    |                 | 0001/07/15 10 00 01         | 付款日期:2021/07/15<br>付款%%% : 0560717980200          | BESCHWAT          |
|                      |      | 3    | -               |                             |                                                   |                   |
|                      |      | 4    |                 |                             |                                                   |                   |
|                      |      | 5    | · · ·           |                             |                                                   |                   |
|                      |      | 6    |                 |                             |                                                   |                   |
|                      |      |      |                 |                             | 毎頁 25 ▼ 筆 K く                                     | 第1/1頁 > > 移至 1 前往 |
|                      |      |      | 退件原因            |                             |                                                   |                   |
|                      |      |      |                 | 放行                          | 選件 <b>回待辦事項</b>                                   |                   |

2. 勾選交易後點選「放行」。

| 竹菜         竹井花葱         松卉花葱         佐井花葱         女月理が         管理設定           - 東季堤躍         - 「「「「「「」」」」」」」」」」」」         - 「「」」」」」」         - 「「」」」」」         - 「」」」」         - 「」」」」         - 「」」」」         - 「」」」」         - 「」」」」         - 「」」」         - 「」」」」         - 「」」」         - 「」」」         - 「」」」         - 「」」」         - 「」」」         - 「」」」         - 「」」」         - 「」」」         - 「」」」         - 「」」」         - 「」」」         - 「」」」         - 「」」」         - 「」」」         - 「」」」         - 「」」」         - 「」」」         - 「」」」         - 「」」」         - 「」」」         - 「」」」         - 「」」」         - 「」」」         - 「」」」         - 「」」」         - 「」」」         - 「」」」         - 「」」」         - 「」」」         - 「」」」         - 「」」」         - 「」」」         - 「」」」         - 「」」」         - 「」」」         - 「」」」         - 「」」」         - 「」」」         - 「」」」         - 「」」」         - 「」」」         - 「」」」         - 「」」」         - 「」」」         - 「」」」         - 「」」」         - 「」」」         - 「」」」         - 「」」」         - 「」」」         - 「」」」         - 「」」」         - 「」」」         - 「」」」         - 「」」」         - 「」」」         - 「」」」         - 「」」」         - 「」」」         - 「」」」         - 「」」」         - 「」」」         - 「」」」         - 「」」」         - 「」」」         - 「」」」 <t< th=""><th></th><th>企業網路銀行<br/>▶</th><th>運率看板   利率看板   服務總質   繁備中文 ✓ ○登北</th></t<>                                                                                                    |                      | 企業網路銀行<br>▶      | 運率看板   利率看板   服務總質   繁備中文 ✓ ○登北         |
|----------------------------------------------------------------------------------------------------|----------------------|------------------|-----------------------------------------|
| ■ 要#銀躍       With Mit P ▲ #R/W #R > #R/W #R > #R/W #R > #R/W #R > #R/W #R > #R/W #R > #R/W #R > #R/W #R > #R/W #R > #R/W #R > #R/W #R > #R/W #R > #R/W #R > #R/W #R > #R/W #R > #R/W #R > #R/W #R > #R/W #R > #R/W #R > #R/W #R > #R/W #R > #R/W #R > #R/W #R > #R/W #R > #R > #R > #R > #R > #R > #R > #R                                                                                                    | <b>首頁</b> 報戶查詞 收付款服務 | 信用卡服務 融資服務       | 進出匯服務 投資理財 管理設定                         |
| ● 数券/健保費/勞退       ● 加入自訂常用       ● ①         ● 油息通加            ● 熱分健保費/勞退       ● ②       ● ③ 大客列印         ● 数分健保費/勞退       ● ③ 大客列印       ● ③ 大客列印         ● 数分健保費/勞退       ● ③ 大客列印       ● ◎ 大客列印         ● 数分健保費/勞退       ● ◎ ○       ● ○         ● 数分健保費/勞退       ● ○       ● ○         ● 数字       ● ○       ● ○         ● ○       ● ○       ● ○         ● ○       ● ○       ● ○         ● ○       ● ○       ● ○         ● ○       ● ○       ● ○         ● ○       ● ○       ● ○         ● ●       ●       ● ○         ●       ●       ●         ●       ●       ●         ●       ●       ●         ●       ●       ●         ●       ●       ●         ●       ●       ●         ●       ●       ●         ●       ●       ●         ●       ●       ●         ●       ●       ●         ●       ●       ●         ●       ●       ●         ●       ● <th>■ 要事提醒</th> <th>收付款服務&gt;繳稅/繳費&gt;繳勞/健</th> <th>1研费/勞退</th>                                                                                                    | ■ 要事提醒               | 收付款服務>繳稅/繳費>繳勞/健 | 1研费/勞退                                  |
| ● 諸息通加       諸總郡79次易資訊●         ● 常务馆保費/务思       ● 常务馆保費/务思         ● 常务馆保費/务思       ● 常表         ● 常务馆保費/务思       ● 常表         ● 付款日期       2023/08/21         ● 月 名       03         ● 付款日期       2023/08/21         ● 月 名       03         ● 日 名       03         ● 日 名       00         ● 唐 名       03         ● 日 名       00         ● 唐 名       03         ● 日 名       03         ● 日 名       00         ● 唐 名       03         ● 日 名       00         ● 唐 名       00         ● 唐 名       04         ● 日 名       05         ● 日 名       00         ● 日 名       00         ● 日 名       00         ● 日 名       00         ● 日 名       00         ● 日 名       00         ● 日 名       00         ● 日 名       00         ● 日 名       ● 日         ● 日 名       ● 日         ● 日 名       ● 日         ● 日 日       ● 日         ● 日       ● 日         ● 日       ● 日                                                                                                    | □ 待辦事項               | ●繳勞/健保費/勞退       | 自訂常用                                    |
| ・ 於合封報軍         ・ 文易整合查謝         ・ (公式切り)         ・ (公式切り)         ・ (公(公(公(公(公(公(公(公(公(公(公(公(公(公(公                                                                                                    | ■ 訊息通知               | 請確認下列交易資訊。       |                                         |
| ● 交易整合查询       一 俊 张 贽         ● 竹 软目期       2023/08/21         ● 戶 名       0.3         ● 白 軟       0.3         ● 佐 軟       0.0         ● 佐 軟       0.0         ● 佐 軟       0.0         ● 佐 軟       0.0         ● 佐 軟       0.0         ● 佐 軟       0.0         ● 佐 軟       0.0         ● 佐 軟       0.0         ● 佐 軟       0.0         ● 佐 軟       0.0         ● 佐 秋       0.0         ● 佐 秋       0.0         ● 佐 秋       0.0         ● 佐 秋       0.0         ● 佐 秋       0.0         ● 佐 秋       0.0         ● 佐 秋       0.0         ● 伊 秋       0.0         ● 伊 秋       0.0         ● 伊 秋       0.0         ● 伊 秋       0.0         ● 伊 秋       0.0         ● 伊 秋       0.0         ● 伊 秋       ● 日 秋         ● 伊 秋       ● 日 秋         ● 伊 秋       ● 日 秋         ● 伊 秋       ● 日 秋         ● 伊 秋       ● 日 秋         ● 伊 秋       ● 日 秋         ● 伊 秋       ● 日 秋 </th <th>ਡ 綜合對帳單</th> <th>■ 缴勞/健保費/勞退</th> <th>🛁 友善列印</th>                                                                                                    | ਡ 綜合對帳單              | ■ 缴勞/健保費/勞退      | 🛁 友善列印                                  |
| 竹歌日期 202308/21<br>一 戸 名 0 3 1 1 1 1 1 1 1 1 1 1 1 1 1 1 1 1 1 1                                                                                                    | ■ 交易整合查詢             | 繳費類別             | 健保費                                     |
| 月 名 03 100 100 100 100 100 100 100 100 100                                                                                                    |                      | 付款日期             | 2023/08/21                              |
| 付款保       05<00         建線金額       330         確認資料       93000         修碼2       44         6       500         6       500         第33       97         1       500         第32       1000         第33       97         1       1000         1       1000         1       1000         1       1000         1       1000         1       1000         1       1000         1       1000         1       1000         1       1000         1       1000         1       1000         1       1000         1       1000         1       1000         1       1000         1       1000         1       1000         1       1000         1       1000         1       1000         1       1000         1       1000         1       1000         1       1000         1       1000                                                                                                    |                      | 戶名               | 03 <b>1000000000000000</b> 支司           |
| 唐徽金録       330         編賞資料       95         「「「「」」」」」」」」」」」」」」」」」」」」」」」」」」」」」」」」」                                                                                                    |                      | 付款帳號             | 05                                      |
|                                                                                                    |                      | 應繳金額             | 330                                     |
| 95000<br>  95000<br>  9 |                      | 條碼資料             |                                         |
| 修講3     97       安好信様制     運営認道        ●        ●        ●        ●        ●        ●       ●     ●       ●     ●       ●     ●       ●     ●       ●     ●       ●     ●       ●     ●       ●     ●       ●     ●       ●     ●       ●     ●       ●     ●       ●     ●       ●     ●       ●     ●       ●     ●       ●     ●       ●     ●       ●     ●       ●     ●       ●     ●       ●     ●       ●     ●       ●     ●       ●     ●       ●     ●       ●     ●       ●     ●       ●     ●       ●     ●       ●     ●       ●     ●       ●     ●       ●     ●       ●     ●       ●     ●       ●     ● <t< th=""><th></th><th>條碼1</th><th>99</th></t<>                                                                                                    |                      | 條碼1              | 99                                      |
| <                                                                                                    |                      | 條碼2              | 441                                     |
| 安佐役所 通道認道         ●         ●         ●         ●         ●         ●         ●         ●         ●         ●         ●         ●         ●         ●         ●         ●         ●         ●         ●         ●         ●         ●         ●         ●         ●         ●         ●         ●         ●         ●         ●         ●         ●         ●         ●         ●         ●         ●         ●         ●         ●         ●         ●         ●         ●         ●         ●         ●         ●         ●         ●         ●         ●         ●         ●         ●         ●         ●         ●         ●         ●         ●         ●         ●         ●         ●         ●         ●         ●         ●         ●         ●         ●         ●         ●         ●         ●         ●         ●         ●         ●         ●         ●         ●         ●         ●         ●         ●         ●         ●         ●         ●         ●         ●         ●         ●         ●         ●         ●         ●         ●         ●         ●         ●         ● <th< th=""><th></th><th>條碼3</th><th>97</th></th<>                                                                                                    |                      | 條碼3              | 97                                      |
| 「##SUCK/F】 取び論                                                                                                    |                      | 安控機制             | □ 「 「 「 」 」 「 」 」 」 」 」 」 」 」 」 」 」 」 」 |
|                                                                                                    |                      |                  | TEATEL文字                                |

3. 確認資料正確後,選擇安控機制(憑證認證),點選「確認放行」即可。

\*憑證認證需搭配讀卡機並安裝安控元件(登入頁面執行環境檢核)